# 第二章 应用 Midas/Gen 软件建模

Midas/Gen 软件提供了多种建模方式,包括建模助手、直接建模、导入 CAD 模型等。

### 2.8 修改已输入的单元

Midas/Gen 软件对已存在的单元可以进行如下的操作:删除、复制、移动、旋转、镜像、 扩展、合并、分割、修改单元参数。

### 2.8.1 删除单元

删除选择的单元。使用单元删除功能时,选择的命令不同,其作用也不同。使用键盘上的"Delete"键时,必须首先用选择功能选定目标单元。如果只选择单元而没有选择包括自由 节点,即使删除单元后,节点仍保留。

选择主菜单【**模型/单元/删除】**命令,程序窗口左侧树形菜单显示为**【单元】**选项卡, 如图 2.8-1。

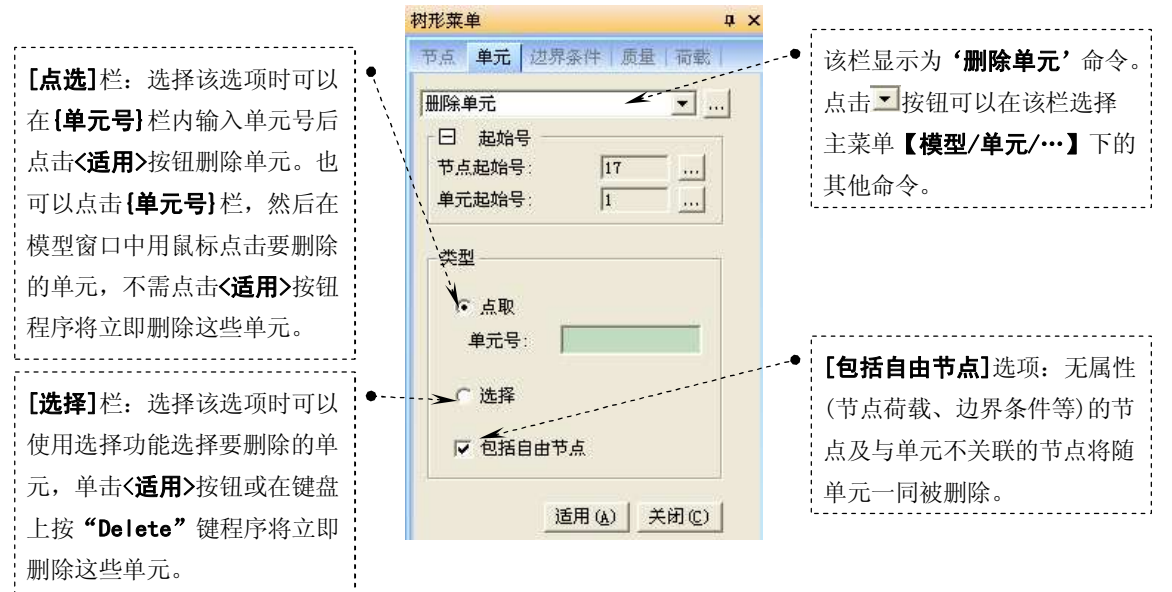

#### 图 2.8-1 树形菜单 单元选项卡 删除单元

#### 2.8.2 复制、移动单元

复制或移动选择的单元。

选择主菜单【模型/单元/复制和移动】命令,程序窗口左侧树形菜单显示为《单元》选项卡,如图 2.8-2

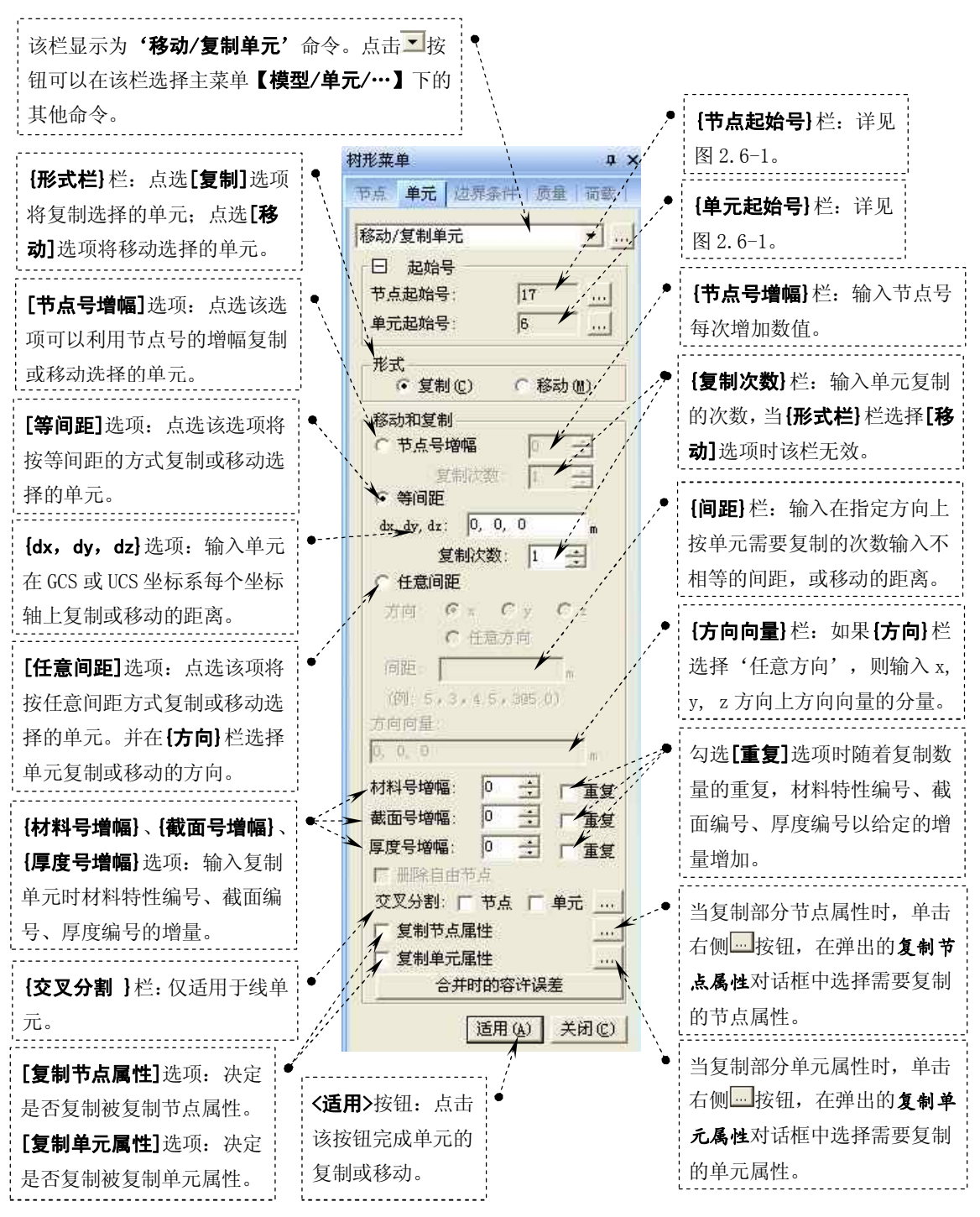

图 2.8-2 树形菜单 单元选项卡 移动/复制单元

提示:

1、当{方向}栏点选[x]选项在 GCS 或 UCS 坐标系 x 轴上复制单元; 当{方向}栏点选[y]选项在 GCS 或 UCS 坐标系 y 轴上复制单元; 当{方向}栏点选[z]选项在 GCS 或 UCS 坐标系 z 轴上复制单 元; 当{方向}栏点选[任意方向]选项在任意方向上复制单元。

2、【交叉分割】栏勾选[节点]选项且现有节点在生成的线单元上,则在现有节点处分割单元; 【交叉分割】栏勾选[单元]选项且生成的线单元与现有单元相交,则在交点处自动生成节点并分割单元

### 2.8.3 旋转复制、旋转移动单元

旋转单元的功能是绕特定轴旋转移动或旋转复制选择的单元。

选择主菜单【模型/单元/旋转】命令,程序窗口左侧树形菜单显示为《单元》选项卡, 如图 2.8-3

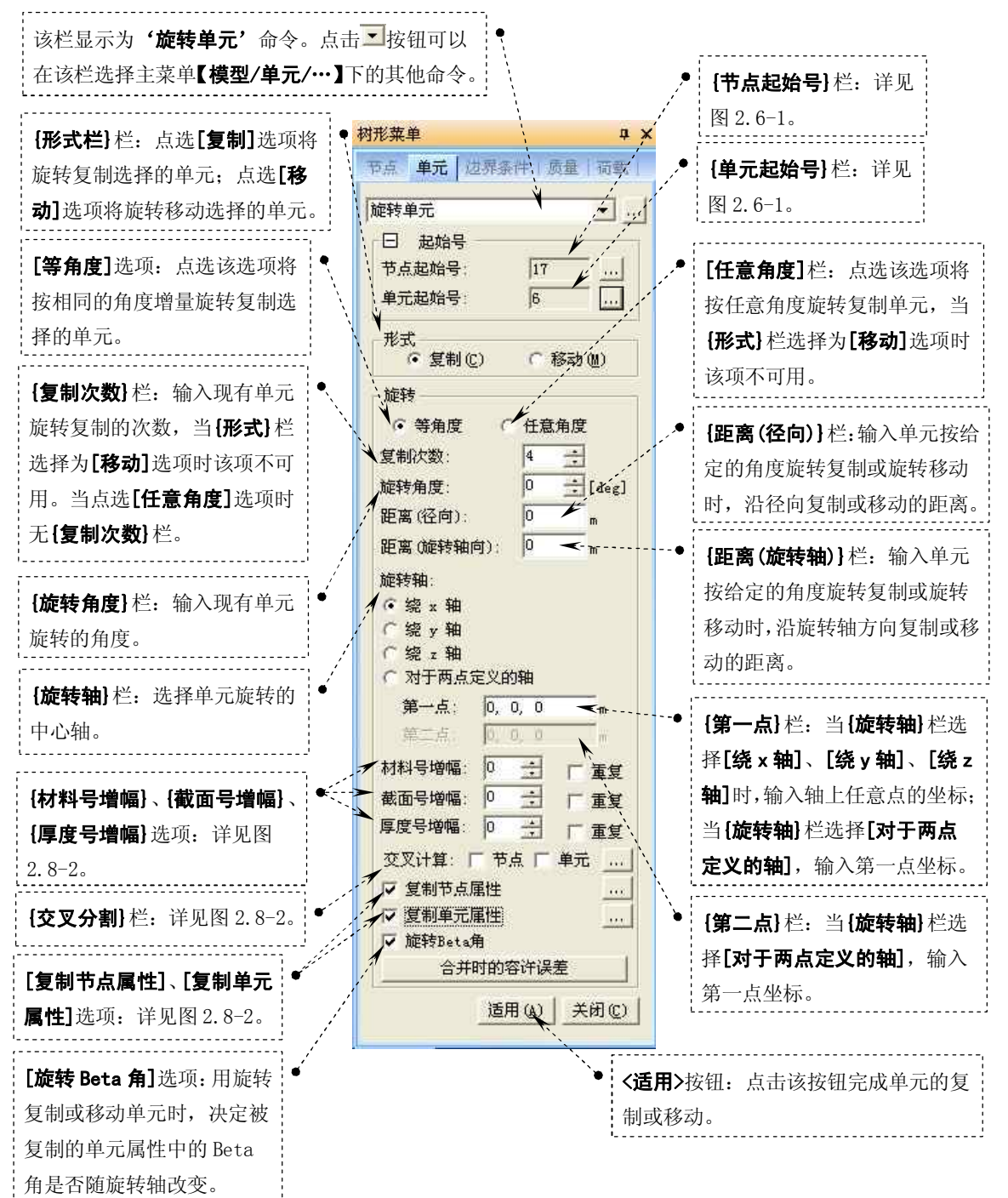

徐珂 http://www.jiegoublog.cn

图 2.8-3 树形菜单 单元选项卡 移动/复制单元

### 2.8.4 镜像单元

镜像单元的功能是以特定的平面为镜面复制或移动选择的单元。

选择主菜单【**模型/单元/镜像】**命令,程序窗口左侧树形菜单显示为【**单元**】选项卡, 如图 2.8-4

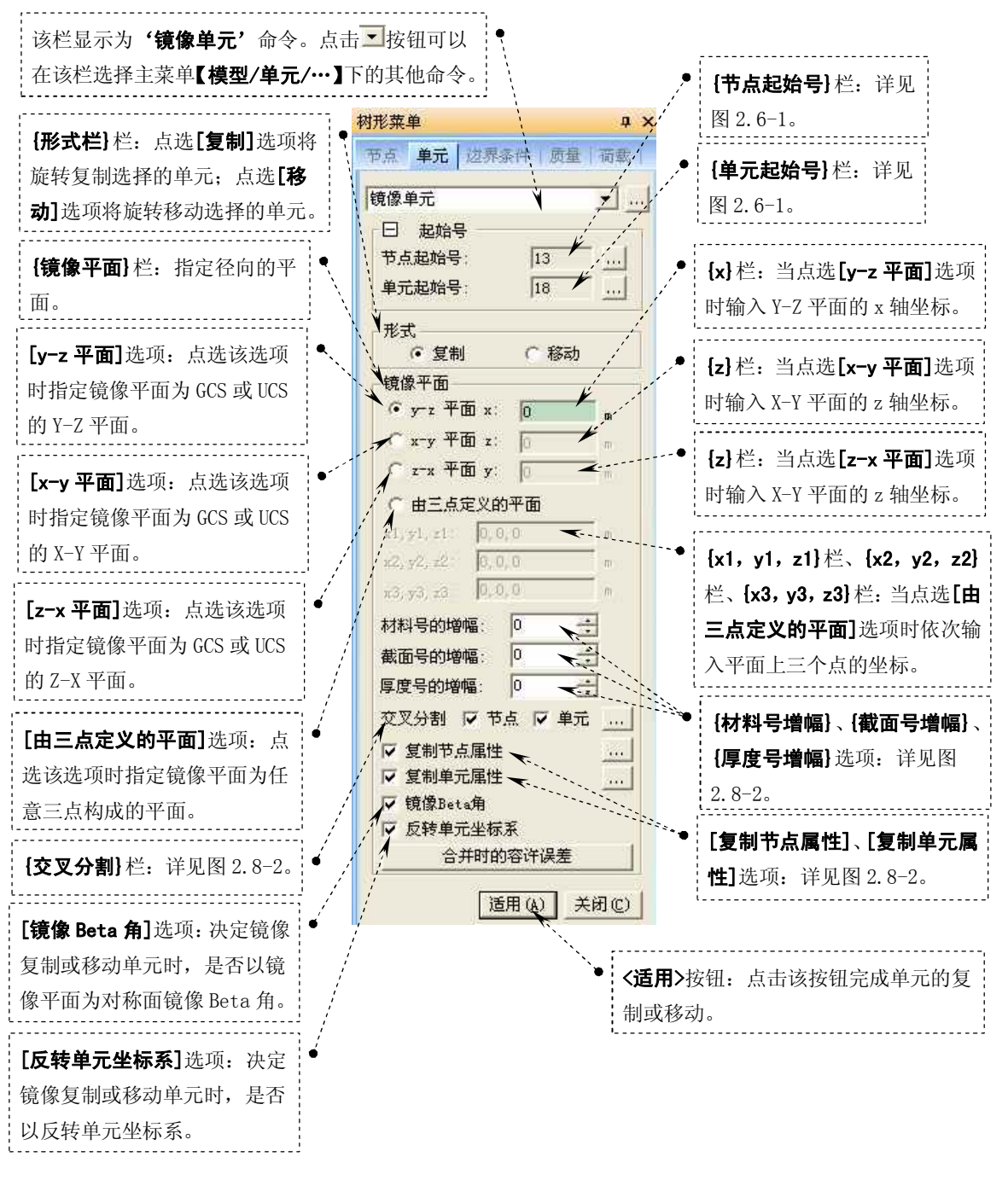

图 2.8-4 树形菜单 单元选项卡 镜像单元

#### 2.8.5 扩展单元

扩展单元功能是通过扩展单元的维数的方式建立单元,即将节点扩展为线性单元,将线 性单元扩展为平面单元,将平面单元扩展为实体单元。

1、将节点扩展为线性单元

将节点扩展为线性单元的实质是,将选择的节点 N2 按照指定的生成形式(复制或移动、旋转、投影)复制到指定的位置并生成新的节点 N1,并连接节点 N1、N2 生成线性单元。

选择主菜单【模型/单元/扩展】命令,程序窗口左侧树形菜单显示为《单元》选项卡, 并在{扩展类型}栏:选择为'节点->线单元',如图 2.8-5。

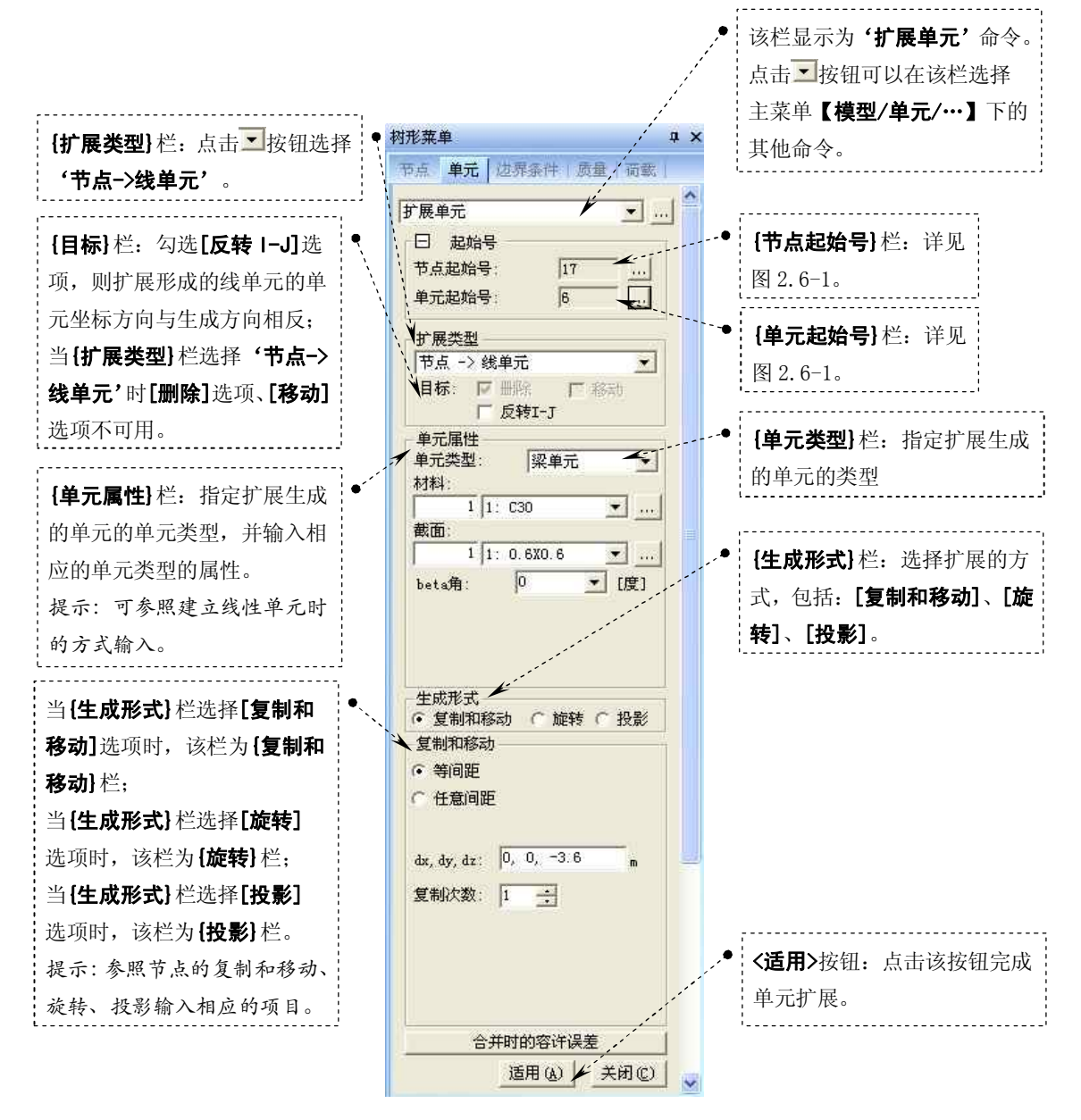

图 2.8-5 树形菜单 单元选项卡 扩展单元

#### 2、将线性单元扩展为平面单元

将线性单元扩展为平面单元的实质是,将选择的线性单元两端的节点 N1、N2 按照指定的 生成形式(复制或移动、旋转、投影)复制到指定的位置并生成新的节点 N3、N4(节点 N1 对 应的节点为 N4,节点 N2 对应的节点为 N3),并连接节点 N1、N2、、N3、N4 生成平面单元。

徐珂 http://www.jiegoublog.cn

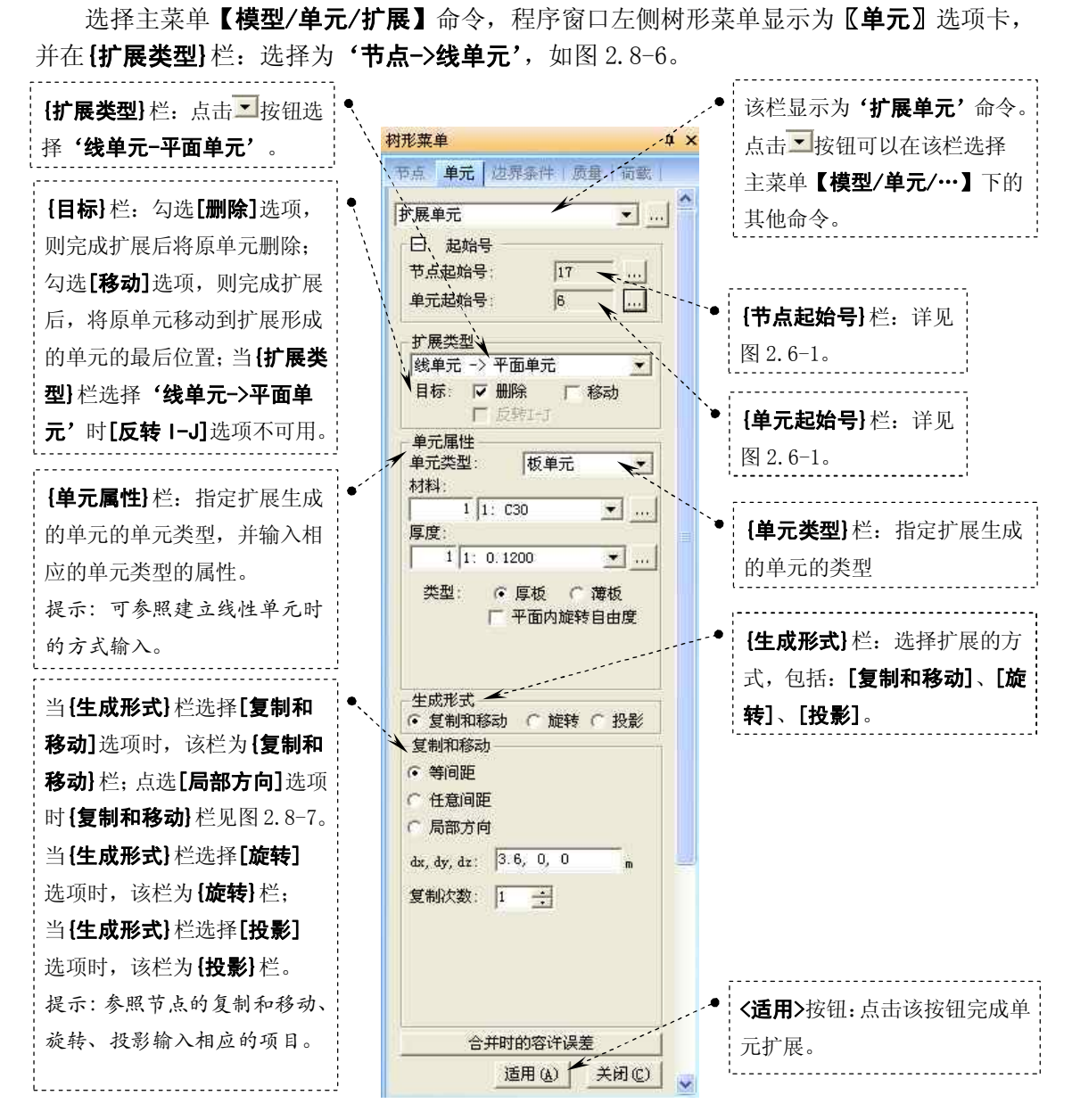

图 2.8-6 树形菜单 单元选项卡 扩展单元

提示: 在{**复制和移动**}栏点选[**局部方向**]选项,表示按所选择的单元的单元坐标系方向扩展单 元, 仅适用于线性单元扩展成平面单元。{**复制和移动**}栏见图 2.8-7:

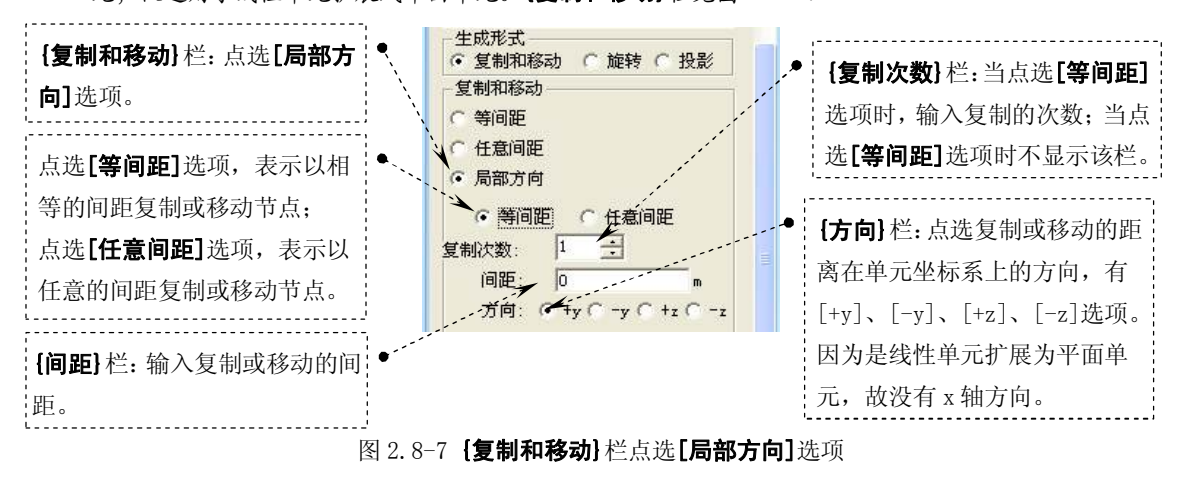

### 徐珂 <u>http://www.jiegoublog.cn</u>

3、将平面单元扩展为实体单元

将平面单元扩展为实体单元的实质是,将选择的平面单元四个(或三个)节点按照指定 的生成形式(复制或移动、旋转、投影)复制到指定的位置并生成新的节点,并连接节点生 成实体单元。

选择主菜单【模型/单元/扩展】命令,程序窗口左侧树形菜单显示为【单元】选项卡, 并在{扩展类型}栏:选择为'节点->线单元',如图 2.8-8。

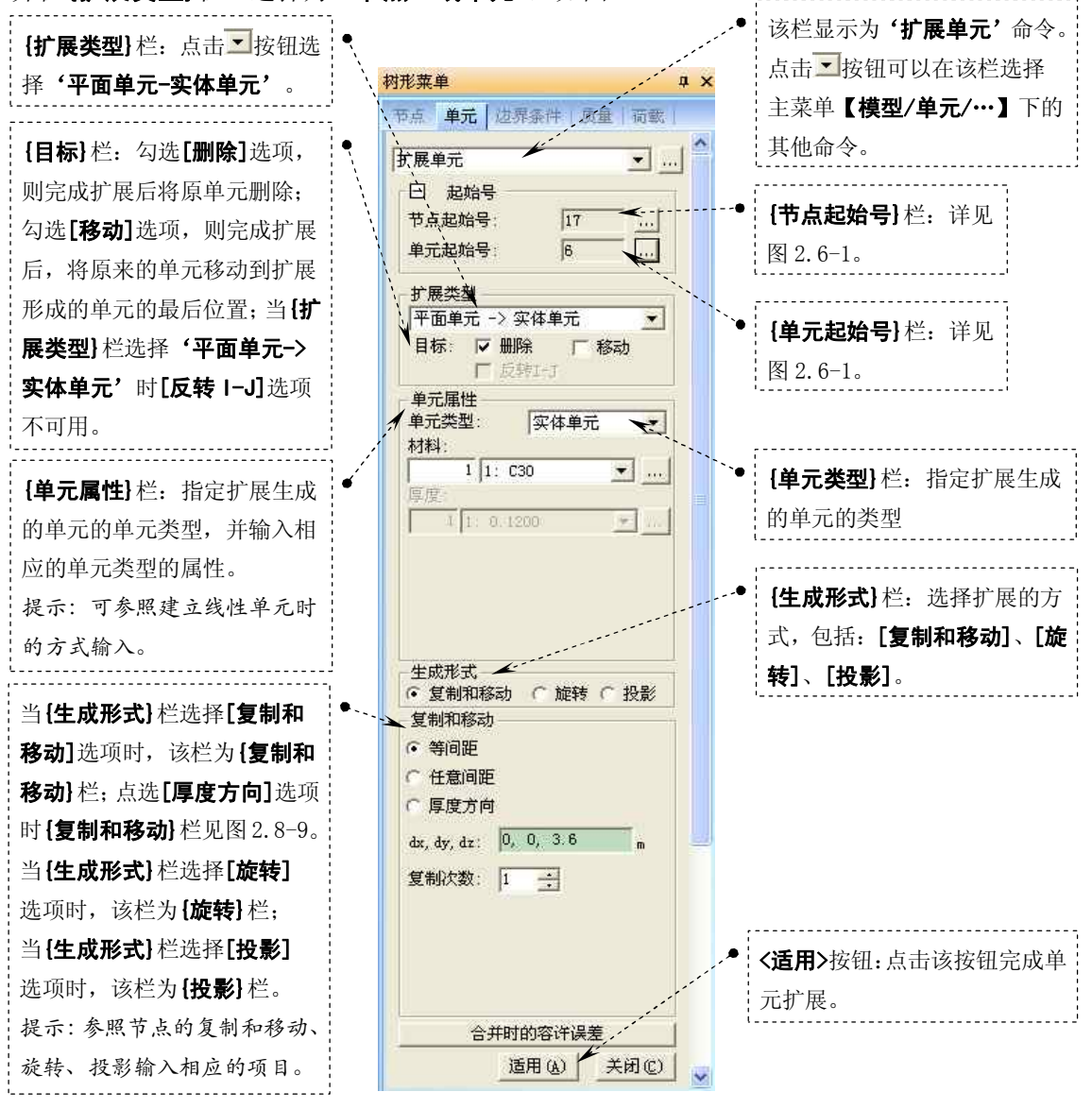

图 2.8-8 树形菜单 单元选项卡 扩展单元

提示: 在**{复制和移动}**栏点选[**局部方向]**选项,表示按所选择的单元的单元坐标系方向扩展单 元,仅适用于线性单元扩展成平面单元。**{复制和移动}**栏见图 2.8-7:

### 徐珂 http://www.jiegoublog.cn

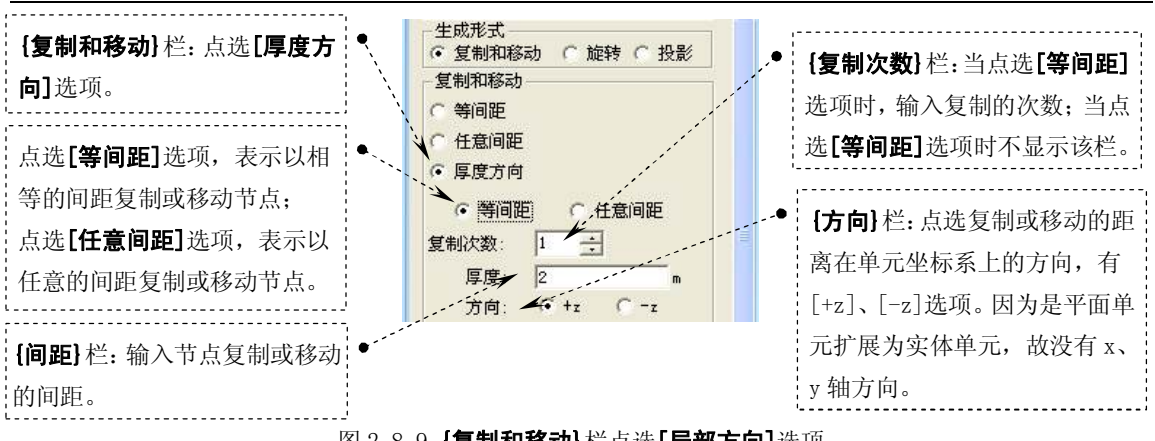

图 2.8-9 {复制和移动}栏点选[局部方向]选项

#### 2.8.6 合并单元

合并单元的功能是将两个及以上的连续线单元合并为一个单元,在当前版本合并单元功 能对于平面单元和实体单元无效。

选择主菜单【**模型/单元/合并】**命令,程序窗口左侧树形菜单显示为【**单元**】选项卡, 如图 2.8-10。

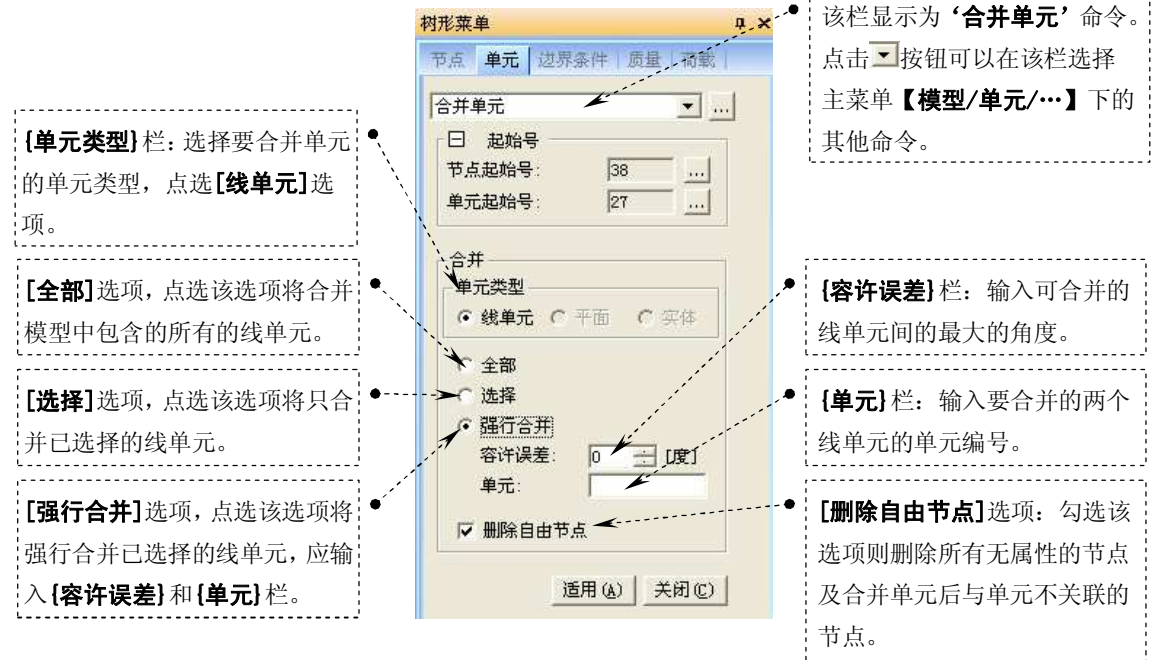

图 2.8-10 树形菜单 单元选项卡 合并单元

提示:

 1、除强行合并之外,合并单元功能只能合并位于一条直线上的连续线单元。当需要合并与其 它单元相交的两个连续直线单元时,需使用强行合并功能。

2、合并单元不能合并具有不同属性(材料特性、截面编号等)及 beta 角不相同的单元。

- 3、合并后荷载和边界条件保持不变。
- 4、Midas/Gen 软件在当前版本中的'合并单元'功能只能用于线单元。

#### 2.8.7 分割单元

分割单元的功能是分割选定单元并在分割点处建立节点。

徐珂 http://www.jiegoublog.cn

选择主菜单【模型/单元/分割】命令,程序窗口左侧树形菜单显示为《单元》选项卡, 如图 2.8-11。

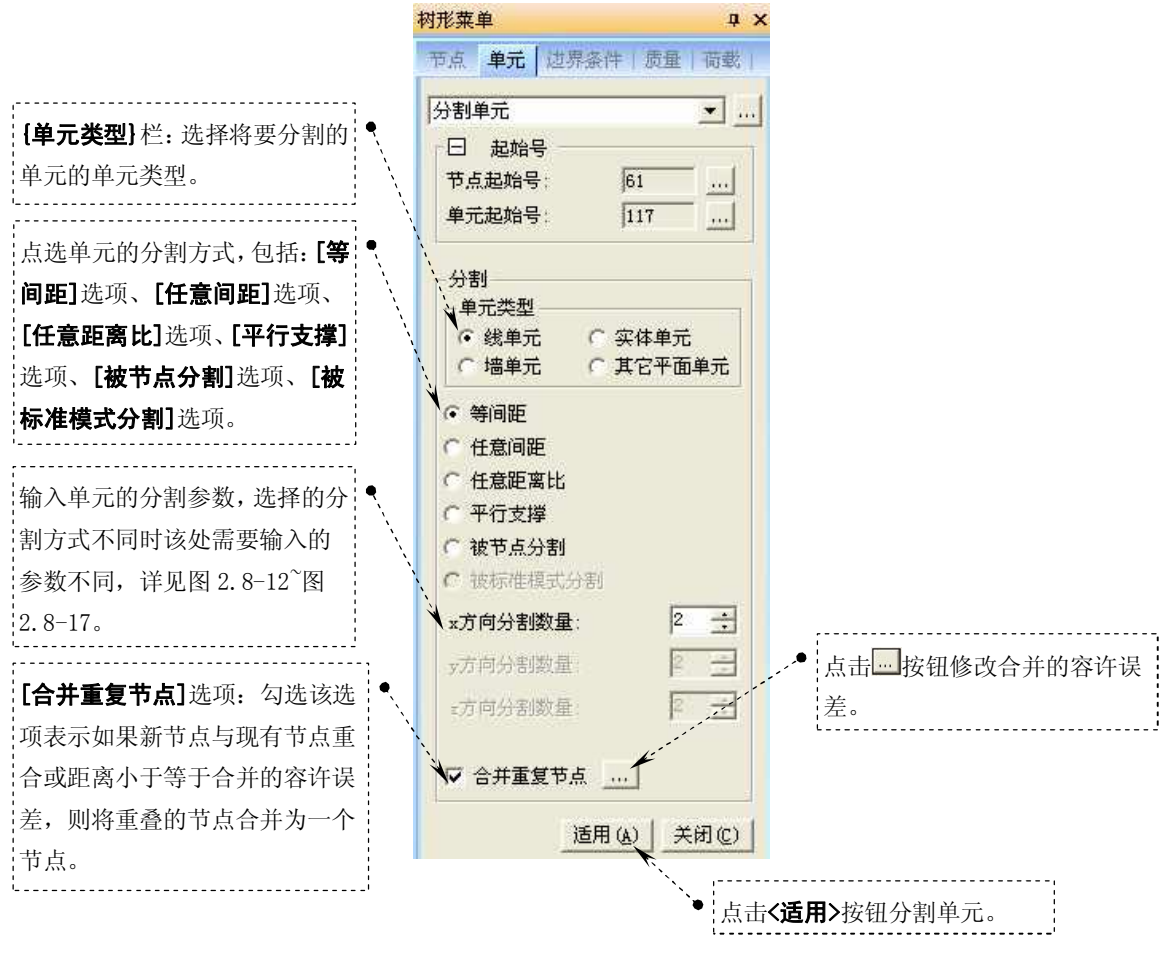

图 2.8-11 树形菜单 单元选项卡 分割单元

当分割方式选择[等间距]时,表示以相等的间距分割单元,单元的分割参数见图 2.8-12。

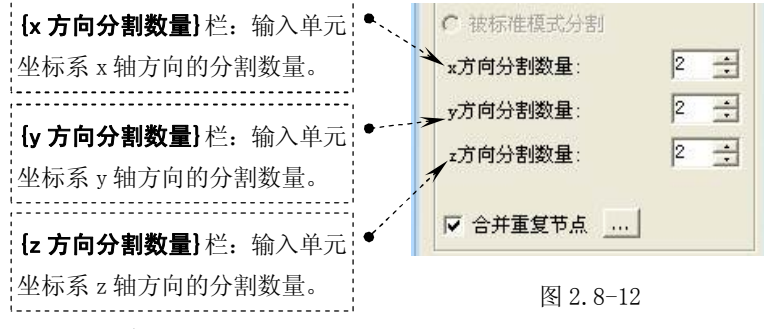

提示:

当{单元类型}栏点选[线单元]选项时,仅{x方向分割数量}栏有效;

当{单元类型}栏点选[墙单元]选项时, { x方向分割数量}栏及{z方向分割数量}栏有效;

当{**单元类型**} 栏点选[**其他平面单元]**选项时, { x方向分割数量} 栏及 {y方向分割数量} 栏有 效;

当{单元类型}栏点选[实体单元]选项时, {x方向分割数量}栏、{y方向分割数量}栏及{z方 向分割数量}栏均有效。

当分割方式选择[任意间距]时,表示以不相等的间距分割单元,单元的分割参数见图 2.8-13。

### 徐珂 http://www.jiegoublog.cn

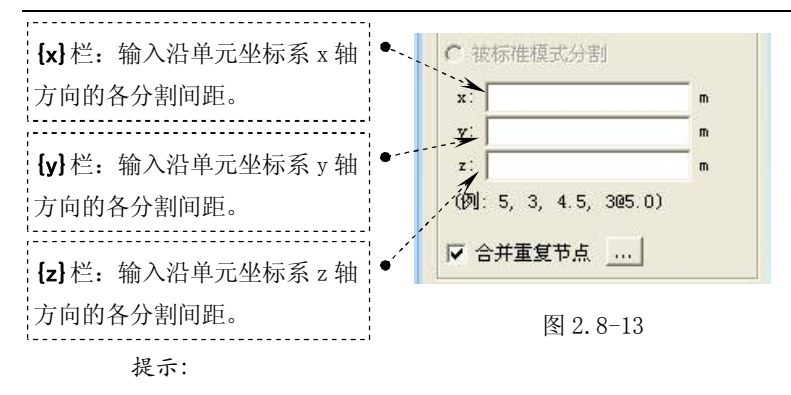

当{单元类型}栏点选[线单元]选项时,仅{x}栏有效;

当{单元类型}栏点选[墙单元]选项时, {x}栏及{z}栏有效;

当{单元类型}栏点选[其他平面单元]选项时, {x}栏及{y}栏有效;

当{单元类型}栏点选[实体单元]选项时, {x}栏、{y}栏及{z}栏均有效。

当分割方式选择[任意距离比]时,表示已给定的距离比定义长度并分割单元,单元的分 割参数见图 2.8-14。

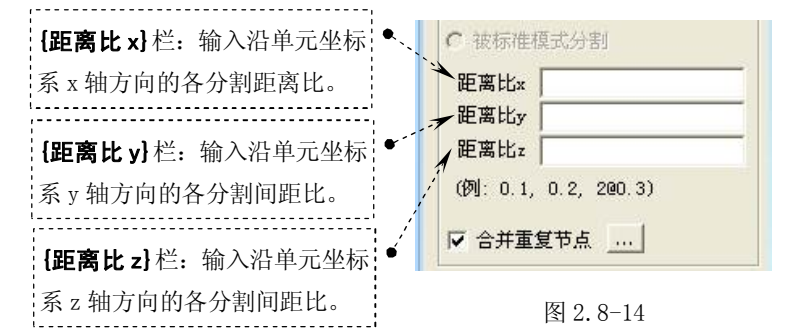

提示:

输入的距离比为 0~1.0 的小数。

当{单元类型}栏点选[线单元]选项时,仅{距离比x}栏有效;

当{单元类型}栏点选[墙单元]选项时, {距离比x}栏及{距离比z}栏有效;

当{单元类型}栏点选[其他平面单元]选项时, {距离比x}栏及{距离比y}栏有效;

当{单元类型}栏点选[实体单元]选项时, {距离比x}栏、{距离比y}栏及{距离比z}栏均有效;

分割方式[平行支撑]选项,主要适用于象输电塔桁架结构那样带有双支柱的结构。如果两个支柱之间用支撑连接,需要各支撑互相平行时,决定支柱上支撑点的位置计算起来比较 繁琐。Midas/Gen软件提供平行斜支撑功能,按分割数量自动分割支柱单元,使分割点之间的 连线互相平行。单元的分割参数见图 2.8-15。

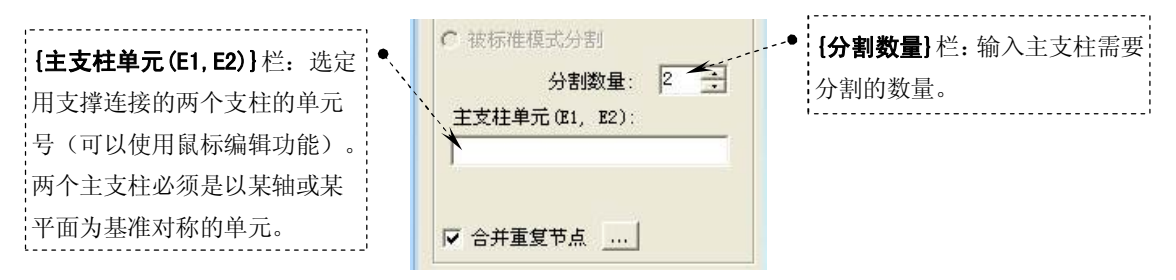

#### 图 2.8-15

提示:分割方式[平行支撑] 仅适用于分割线性单元。

分割方式[被节点分割]选项,只适用于线性单元,表示用选定的节点分割单元,即用节 点把单元分成两个新的单元。单元的分割参数见图 2.8-16。 田立强 http://www.s-notes.cn

#### http://www.jiegoublog.cn 徐珂

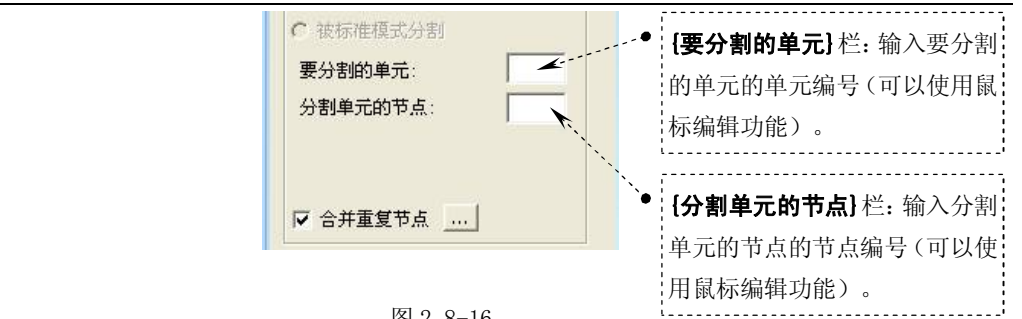

图 2.8-16

提示:分割单元的节点不必一定要被分割的单元上。当分割单元的节点不在要被分割的单元上

时,单元将被分割成与分割节点相连的两个单元。

分割方式[被标准模式分割]选项,只适用于除墙单元的平面单元,表示用选定的节点分 割单元,即用节点把单元分成两个新的单元。单元的分割参数见图 2.8-17。

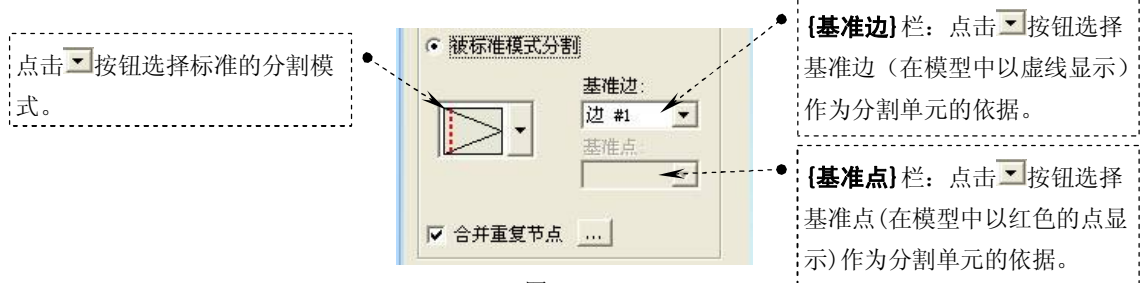

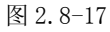

#### 2.8.8 修改单元参数

修改单元参数的功能时改变选择的单元的属性(如:材料号、截面号、厚度号、墙号、

单元坐标轴方向等)。

选择主菜单【**模型/单元/修改单元参数**】命令,程序窗口左侧树形菜单显示为**【单元】** 选项卡,如图 2.8-18。

|                                                                                                    | 树形菜单 ♀ ×                                                                                |
|----------------------------------------------------------------------------------------------------|-----------------------------------------------------------------------------------------|
|                                                                                                    | ● 「「「」「「」」「「」」「「」」「「」」「「」」「「」」「「」」「「」」「」」                                               |
| <b>{参数类型}</b> 栏:选择单元需要修<br>改的参数类型,包括 <b>[材料号]</b><br>选项、 <b>[截面号]</b> 选项、 <b>[厚度号]</b>                        | 修改单元参数<br>日 起始号<br>节点起始号: 27<br>单元起始号: 32                                               |
| 选项、 <b>[墙号]</b> 选项、 <b>[单元坐标</b><br>轴方向]选项、 <b>[单元类型]</b> 选项、<br><b>[反转单元坐标轴]</b> 选项、 <b>[统一</b><br>单元坐标轴]选项。 | <ul> <li>参数类型</li> <li>() 材料号</li> <li>() 截面号</li> <li>() 厚度号</li> <li>() 墙号</li> </ul> |
| <b>{形式}</b> 栏:根据选择选择单元需 ●、<br>要修改的参数类型的相应参数。                                                                  | <ul> <li>         ・単元坐标轴方向         ・単元类型         ・反转単元坐标轴         ・</li></ul>           |
| 安修以时参数关至时相应参数,<br>详见图 2.8-19 <sup>~</sup> 图 2.8-**。                                                           | <ul> <li>○ 分配</li> <li>○ 定义 ○ 复制</li> <li>号: 名称:</li> <li>1 1: C30 ▼ …</li> </ul>       |
| 点击 <b>&lt;适用&gt;</b> 按钮:完成单元参数 <sup>●、</sup> 、<br>的修改。                                                        | ○修改<br>号码增幅 适用 (a)   关闭 (c)                                                             |

如果需要修改选择单元的材料号、截面号或厚度号,应在**{参数类型}**栏点选**[材料号]**选项、**[截面号]**选项或**[厚度号]**选项,形式栏显示如图 2.8-19。

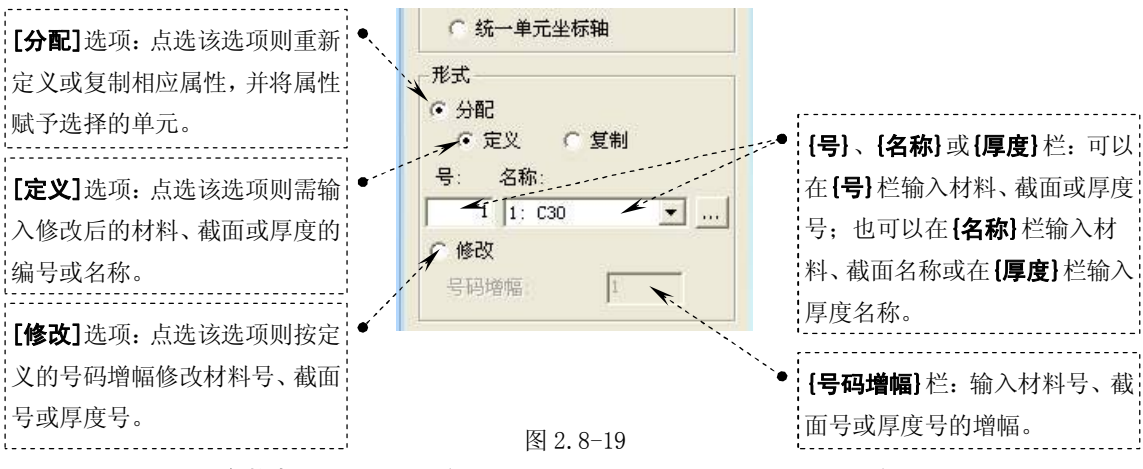

提示: 当{参数类型}栏点选[厚度号]选项时,在{形式}栏内才能显示{厚度}栏。

图 2.8-18 树形菜单 单元选项卡 修改单元参数

### 徐珂 http://www.jiegoublog.cn

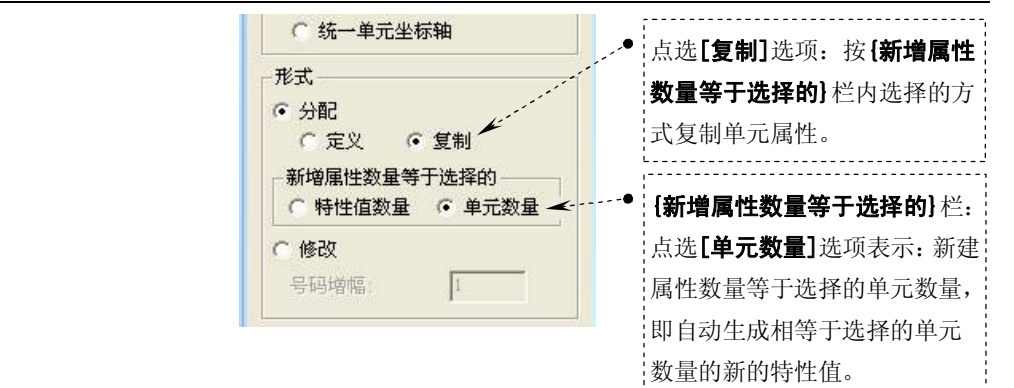

图 2.8-20

如果需要修改选择墙单元的墙号时,应在**{参数类型}**栏点选**[墙号]**选项,形式栏显示如 图 2. 8-21。

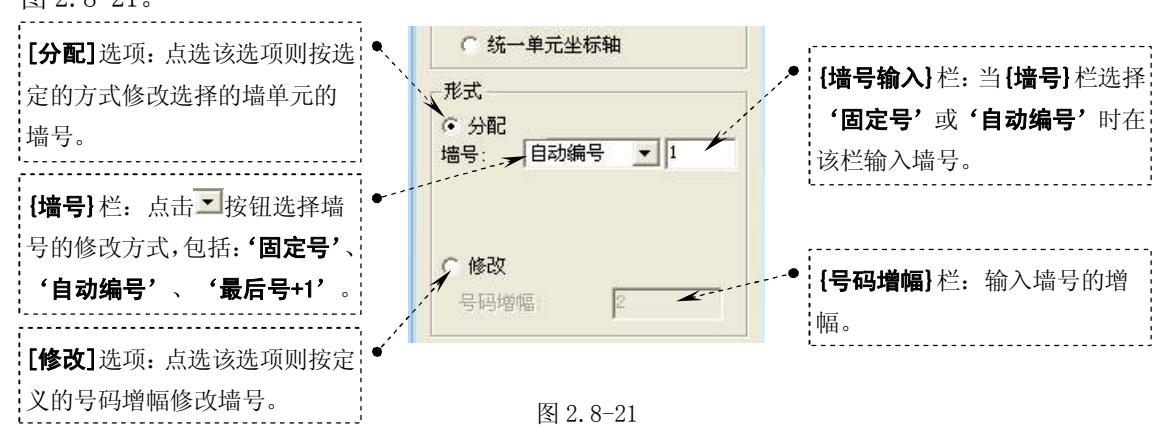

提示: 当需要将选择的墙单元的墙号修改为同一墙号时,应在{墙号} 栏选择'固定号';当需 要连续修改墙单元的墙号时,应在{墙号} 栏选择'自动编号',此时,每修改一次墙号, {墙号输入} 栏内的墙号自动+1;为了避免修改的墙号于现有墙号重复,造成计算错误,可以在{墙号} 栏选择'最 后号+1',此时按现有的墙号中最大的墙号+1 来修改墙号。

如果需要修改选择的单元的单元坐标轴的方向时,应在**{参数类型}**栏点选**[单元坐标轴方** 向]选项,形式栏显示如图 2.8-22。

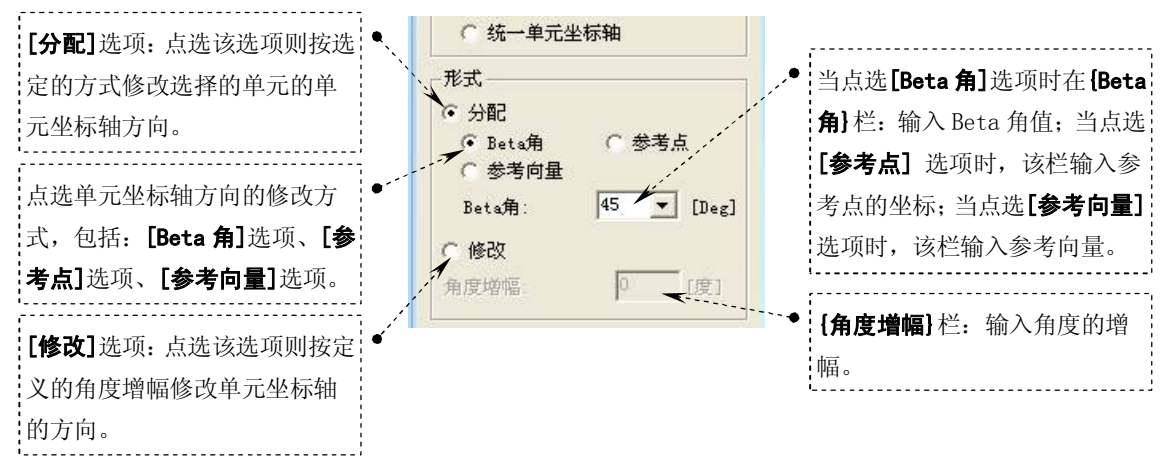

#### 图 2.8-22

徐珂 http://www.jiegoublog.cn

如果需要修改选择的单元的单元类型时,应在**{参数类型}**栏点选**[单元类型]**选项,形式 栏显示如图 2.8-23。

|                                                 | C 统一单元坐标轴                                         |
|-------------------------------------------------|---------------------------------------------------|
| <b>{原类型}</b> 栏:点击该栏的☑按钮 ●<br>选择单元的原来的单元类型。      | 形式<br>原类型: 一般梁/变截面梁 ▼<br>修改为: 只受拉/钩/索单元 ▼         |
| <b>{修改为}</b> 栏:点击该栏的 <b>▼</b> 按钮●<br>选择单元的目标类型。 | <ul> <li>・桁架 C 钩 C 索</li> <li>・谷许最大压力:</li> </ul> |
| 该处项目为单元的目标类型的补<br>充项目。                          | · □ 极限拉力 □ kN                                     |

#### 图 2.8-23

如果需要将选择的单元的单元坐标轴转换为相反方向时,应在**{参数类型}**栏点选**[反转单 元坐标轴]**选项,形式栏显示如图 2.8-24。

| <b>{单元类型}</b> 栏:选择反转单元坐 ● | ○ 统一单元坐标轴              |                         |
|---------------------------|------------------------|-------------------------|
| 标轴的单元类型。当点选 <b>[线单</b>    | 、<br>形式<br>、 * 一 * = * |                         |
| 元]选项时,则反转被选择的线单           | ▲単元尖型:                 | <b>上反转单元属性</b> ]选坝,当勾选该 |
| 元的单元坐标轴;当点选 <b>[平面]</b>   |                        | 选坝则任反转单元坐标轴的问           |
| 选项时,则反转被选择的平面单            | □ 反转单元属性 🗲             | 时反转単元上输入的辺界条件           |
| 元的单元坐标轴;当点选 <b>[实体]</b>   |                        | 和何致。                    |
| 选项时,则反转被选择的实体单            |                        |                         |
| 元的单元坐标轴。                  | 1 4<br>1 2             |                         |

#### 图 2.8-24

如果需要修改选择的单元的单元的局部坐标轴,使其右手法则的旋转方向与参考单元一 致时,应在**{参数类型}**栏点选**[统一单元坐标轴]**选项,形式栏显示如图 2.8-25。

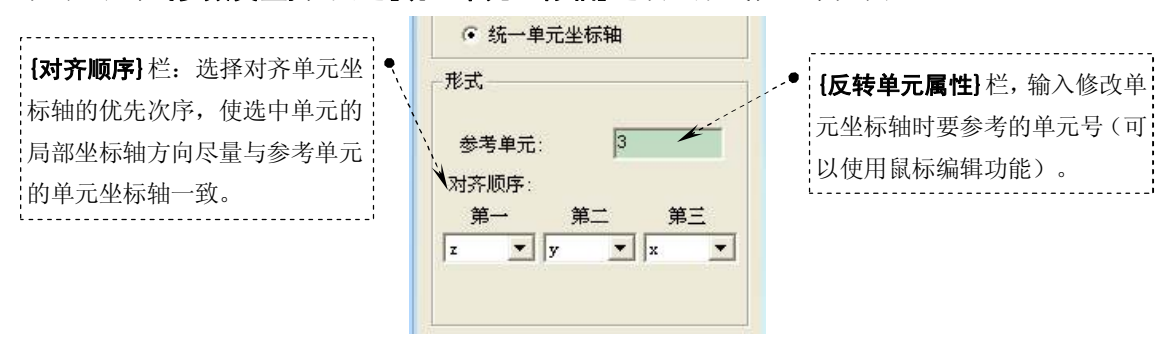

图 2.8-25

提示:如果单元坐标轴不能与参考单元坐标系完全一致,尽可能使参 考单元坐标系接近最高优先次序的坐标轴。